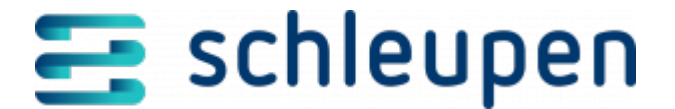

# Zahlweg beenden

Mit diesem Dialogablauf können Sie die Gültigkeit von bereits erfassten Zahlwegen beenden.

• Mindestens ein Zahlweg wurde zum Rechnungseinheitskonto erfasst.

## Konto suchen

Der Dialogschritt dient zur Suche nach Rechnungseinheitskonten/Kreditorenkonten.

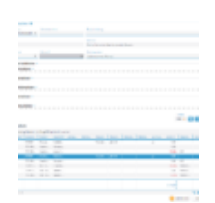

Konto suchen

Die Trefferliste kann u.a. über die **Kontonummer** und **PIN** eingegrenzt werden. Sie können auch nach Rechnungseinheitskonten für bestimmte Personen und/oder Adressen suchen.

#### Erweiterte Suchkriterien

Über **Erweiterte Suchkriterien** können Sie zusätzliche Kriterien zur Identifizierung des Rechnungseinheitskontos eingeben.

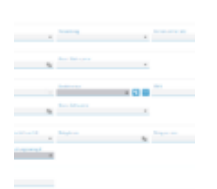

Erweiterte Suchkriterien

#### Kontoinformationen

Ausgleichsmodell, Versandweg, Kontonummer (alt)

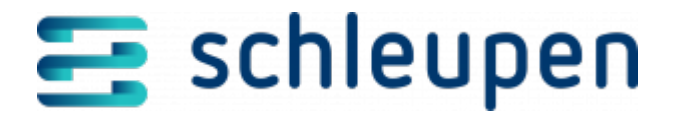

- Mahninformationen
  Mahnsperre gültig ab/bis, Grund Mahnsperre
- Zahlungsinformationen
  Girokontoinhaber, Kreditinstitut, IBAN, Zahlsperre gültig ab/bis, Grund Zahlsperre
- Beleginformationen
  Geschäftsjahr, Geschäftsvorfall, Belegdatum, Belegnummer, Rechnungsnummer, Operator, Buchungsbetrag
- Abrechnungsinformationen Vertrag, Abrechnungszyklus
- Marktkommunikation (nur im Dialog Verbindlichkeitsmanagement verfügbar) Meldepunkt

Klicken Sie auf **SUCHEN** und die zu den Suchkriterien passenden Rechnungseinheitskonten werden in einer Tabelle mit allen vorhandenen Informationen zum Konto angezeigt.

Markieren Sie das gewünschte Rechnungseinheitskonto in der Liste und klicken Sie auf **WEITER**. Der Dialogschritt <u>Rechnungskonto anzeigen</u> wird angezeigt.

Wurde der Dialogschritt aus einem Geschäftsprozess heraus aufgerufen, ändern sich die Funktionsschaltflächen und Bezeichnungen. Sie können z.B. nur nach einem Rechnungseinheitskonto suchen und diesem Geschäftsprozess die ausgewählten Daten mit **ÜBERNEHMEN** hinzufügen. **VERWERFEN** schließt den Dialog und Sie kehren zurück zum ursprünglichen Geschäftsprozess.

# Zahlwege

In diesem Dialog werden die, zum gewählten Rechnungseinheitskonto/Kreditorenkonto gehörenden, Zahlwege angezeigt.

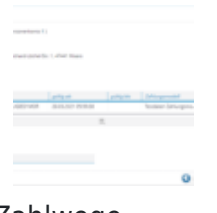

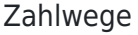

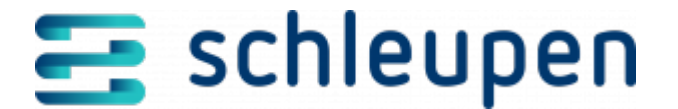

Wählen Sie den Zahlweg, den Sie beenden möchten und klicken Sie auf Weiter.

## Folgende Zahlwege werden beendet

Im Dialogschritt **Zusammenfassung** werden die anzuzeigenden oder geänderten Daten im Überblick dargestellt.

Abhängig vom Geschäftsprozess ist es möglich, systemintern festzulegen, ob der Dialogschritt mit der Zusammenfassung angeboten wird. Dieser Dialog erscheint somit nur, wenn definiert wurde, dass der Zusammenfassungsschritt den Abschluss bildet.

Prüfen Sie alle Informationen auf ihre Richtigkeit. Wenn Sie einzelne Daten überarbeiten möchten, gehen Sie über **ZURÜCK** schrittweise zurück. Sind alle Daten korrekt, klicken Sie auf **FERTIGSTELLEN** bzw. auf **ÜBERNEHMEN**.

Zahlweg beenden

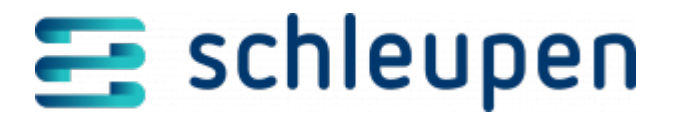

#### Impressum

Herausgegeben von: Schleupen SE

Galmesweg 58 47445 Moers

Telefon: 02841 912 0 Telefax: 02841 912-1903

www.schleupen.de

Zuständig für den Inhalt: Schleupen SE ©Schleupen SE, Galmesweg 58, 47445 Moers

### Haftungsausschluss

Möglicherweise weist das vorliegende Dokument noch Druckfehler oder drucktechnische Mängel auf. In

der Dokumentation verwendete Software-, Hardware- und Herstellerbezeichnungen sind in den

meisten Fällen auch eingetragene Warenzeichen und unterliegen als solche den gesetzlichen Bestimmungen.

Das vorliegende Dokument ist unverbindlich. Es dient ausschließlich Informationszwecken und nicht als

Grundlage eines späteren Vertrags. Änderungen, Ergänzungen, Streichungen und sonstige Bearbeitungen dieses Dokuments können jederzeit durch die Schleupen SE nach freiem Ermessen und

ohne vorherige Ankündigung vorgenommen werden.

Obschon die in diesem Dokument enthaltenen Informationen von der Schleupen SE mit größtmöglicher

Sorgfalt erstellt wurden, wird aufgrund des reinen Informationscharakters für die Richtigkeit, Vollständigkeit, Aktualität und Angemessenheit der Inhalte keinerlei Gewähr übernommen und jegliche

Haftung im gesetzlich zulässigen Umfang ausgeschlossen. Verbindliche Aussagen können stets nur im

Rahmen eines konkreten Auftrags getroffen werden.

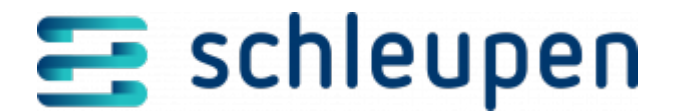

### Urheberrecht

Die Inhalte des vorliegenden Dokuments sind urheberrechtlich geschützt. Sie dürfen nur nach vorheriger Genehmigung durch die Schleupen SE verwendet werden. Dies gilt insbesondere für die

Vervielfältigung von Informationen oder Daten, insbesondere die Verwendung von Texten, Textteilen

oder Bildmaterial. Sämtliche Rechte liegen bei der Schleupen SE.

Soweit nicht ausdrücklich von uns zugestanden, verpflichtet eine Verwertung, Weitergabe oder ein

Nachdruck dieser Unterlagen oder ihres Inhalts zu Schadenersatz (BGB, UWG, LitUrhG).